## 校园网正确设置及故障排除方法

一、正确的设置

## IP 设置

在桌面右键点击"网上邻居""属性",双击打开本地连接后如图所示。 (win7 系统打开桌面"网络""网络和共享中心""更改适配器设置"找到本 地连接)

| 中果网络玄技些功能。则可以引    | 获取自动指派的 IP 设置。否则, |
|-------------------|-------------------|
| "需要从网络系统管理页处狱"    | 停运当的 12 夜宜。       |
| ○ 自动获得 IP 地址 (0)  |                   |
| ○ 使用下面的 IP 地址(≦): |                   |
| IP 地址(L):         |                   |
| 子网掩码(U):          |                   |
| 默认网关(世):          | 4. 4. A.          |
| ● 自动获得 DWS 服务器地址  | EB)               |
| C 使用下面的 DNS 服务器比  | 也址 (E):           |
| 首选 DNS 服务器 (2):   |                   |
| 备用 DNS 服务器(A):    |                   |
|                   | 高级 (2)            |

## 客户端设置

锐捷 SAM 客户端

|            | -                   | ******                    |
|------------|---------------------|---------------------------|
| - 8021     | 958                 | *******                   |
| Supplicant | 3.94-1214           |                           |
| 用户名        | test                |                           |
| 密码         | ***                 |                           |
| Language   | 中文                  | •                         |
| 网络         | Broadcom Net        | Xtreme 57xx Gigabit Con 💌 |
| 1.3-14     | In our out of the c |                           |
|            |                     |                           |
|            |                     |                           |

| 系统配置                                                 |                   | × |
|------------------------------------------------------|-------------------|---|
| · · · · · · · · · · · · · · · · · · ·                | □♀ DHCP设置(有线)     |   |
| 國 DHCP设置(有线)<br>國 无线网络配置(无线)                         | DHCP当前使用状态: 禁用    |   |
| A DELETING DELETING DELETING AND A DELETING DELETING | DHCP使用方式: 认证后获取 👤 |   |
|                                                      |                   |   |
|                                                      |                   |   |

华三 INODE 客户端

| × | 注接                     | 斯开 🕥 属性 民                                                                                                    |  |
|---|------------------------|----------------------------------------------------------------------------------------------------|--|
|   | 2                      | 我的802.1 <b>X</b> 连接 雇性 区                                                                                                    |  |
| - | 我的802.1X<br>连接         | 用户常规其它                                                                                                    |  |
| • |                        | 以证方法<br>□ 运行后自动认证<br>© 多播报文 @)                                                                                                    |  |
|   |                        | <ul> <li>用户选项</li> <li>● 使用广播下线 (G)</li> <li>● 上传客户端版本号 (V)</li> <li>● 上传IPv4地址 (L)</li> <li>● 上传IPv6地址 (L)</li> <li>● 上传IPv6地址 (L)</li> <li>● 注接断升后自动更新IP地址 (L)</li> <li>● 连接断升后有释放IP地址 (L)</li> <li>● 谨接断升后不释放IP地址 (L)</li> <li>● 读动下线时自动重连 (L)</li> </ul> |  |
|   | 认证信息                   | 选择网卡                                                                                                    |  |
|   | 欢迎使用iNode <sup>4</sup> | e <sup>4</sup> Broadcom NetXtreme 57xx Gigabit Controller <b>文</b><br>恢复为默认值 ①                                                                                                    |  |

## 浏览器设置

打开 IE 浏览器点击工具菜单---选择"Internet 选项"----"连接"选项卡---局域网设置。保持这三项勾选为空(不选择任何设置)。

| Internet 选項                    |                     | ?                       | ×   |
|--------------------------------|---------------------|-------------------------|-----|
| 常规  安全   隐私   内                | 容连接目程序              | 高级                      |     |
| 💫 要设置一个 Intern                 | et 连接,单击"设          | 设置创                     |     |
| 拔号和虚拟专用网络设置                    |                     |                         |     |
| 意带连接(默认)                       |                     | 添加@)                    |     |
|                                |                     | 册除(B)                   |     |
|                                |                     | 设置 (S)                  |     |
| 如果要为连接配置代理服务<br>置"。            | 器,请选择"设             |                         |     |
| ● 从不进行拨号连接 (C) ○ 不论网络连接具不支充    |                     |                         |     |
| ○ 始终拨默认连接 (0)                  | 14PAZ1J1&5(L)       | 1                       |     |
| 当前默认连接: 宽带连挂                   | £                   |                         |     |
| 局域网(LAN)设置<br>LAN 设置不应用到拨号连持   | <sub>8.</sub> 对于拨号设 | 局域网设置(L)                | >   |
| 直,单击上面的"设直"1                   | 女社。                 |                         |     |
|                                |                     |                         |     |
|                                | 确定   月              | 1 应用(4)                 |     |
|                                |                     | (11) (11) ( <u>11</u> ) |     |
| 境内(LAII)夜宜                     |                     |                         | X   |
| - 自动配置<br>- 自动配置会覆盖手动设置。要      | 确保使用手动设:            | 置,请禁用自动酶                | 置。  |
|                                |                     |                         |     |
| 「 但初恆砌设宜 (A)」<br>「 使用自动配置脚本(S) |                     |                         |     |
| 地址(13)                         |                     |                         |     |
| ,<br>代理服 <b></b> 么哭            |                     |                         |     |
| □ 为 LAN 使用代理服务器                | 这些设置不会应             | 用于拨号或 VPN )             | 连接) |
| ( <u>)</u>                     | -                   |                         |     |
| 地址(图):                         | 晴山(I):  <br>四(40)   | 高级                      |     |
| 吻现, 平地地址的形理服务                  | '85 (D)             |                         |     |
|                                |                     | 确定 耳                    | 図消  |
|                                |                     |                         |     |

- 二、故障处理
- 1. 获取不到地址
- "169.254"开头的地址或者 "0.0.0.0" 的 IP 是没有获取到正确的地址,在命令 提示符里输入"ipconfig /release"然后再输入"ipconfig /renew"尝试一次。
- 系统有一项服务 "DHCP Client" 即 DHCP 客户端,默认都是启动的。若用 户的计算机该服务是禁用或手动启动的话,需要将启动类型改为"自动"并

启动,设置方法如下:

1、右键点击桌面上"我的电脑"(Win7为"计算机")→管理,如下图

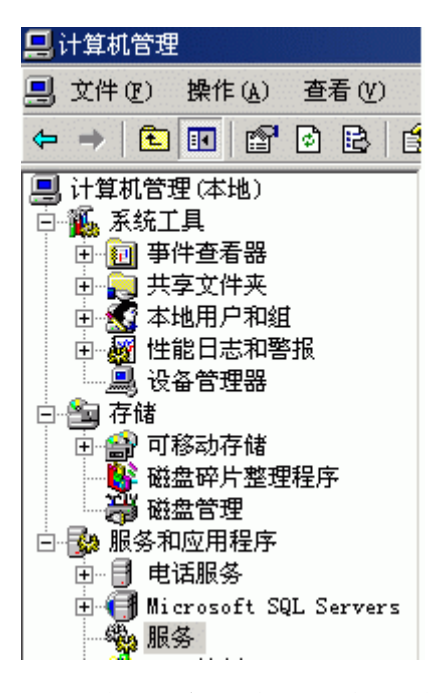

2、选择"服务和应用程序"下的"服务",找到"DHCP Client"服务项,如下图

| DHCP Client          |           | 为此计算机注册并更新 IP 地址     | 已启动 | 自动 |
|----------------------|-----------|----------------------|-----|----|
| 🍓 Distributed File   | 后动(S)     | 将分散的文件共享合并成一个逻       |     | 手动 |
| 🦓 Distributed Link   | 停止(0)     | 启用客户端程序跟踪链接文件的       | 已启动 | 自动 |
| 🦓 Distributed Link   | 暂停(U)     | 启用同域内的分布式链接跟踪客       |     | 禁用 |
| 🖏 Distributed Trans  | 恢复(21)    | 协调跨多个数据库、消息队列、       |     | 手动 |
| 🖏 DNS Client         | 重新启动(2)   | 为此计算机解析和缓冲域名系统       | 已启动 | 自动 |
| 🍓 EPSON Printer Sta  | 能方はないい    |                      | 已启动 | 自动 |
| 🍓 Error Reporting S  | 所有在务区) ·  | 收集、存储和向 Microsoft 报  | 已启动 | 自动 |
| 🗞 Event Log          | 刷新 (F)    | 启用在亊件查看器查看基于 Win     | 已启动 | 自动 |
| 🆓 File Replication 👘 |           | 允许在多个服务器上自动同时复       |     | 手动 |
| 🆓 Help and Support   | 盾性 (L)    | 启用在此计算机上运行帮助和支       | 已启动 | 自动 |
| 🖏 HTTP SSL           | 帮助你       | 此服务通过安全套接字层 (SSL)    | 已启动 | 手动 |
| 🆏 IIS Admin Service  | 19997 227 | │ 允许此服务器管理 Web 和 FTP | 已启动 | 自动 |

3、右键点击"DHCP Client",选择"属性",打开下图对话框,启动类型选择"自动",在服务状态下点击"启动"按钮,确定

| DHCP Client 的属性)        | 本地计算机) ? 🛛                                                                       |  |
|-------------------------|----------------------------------------------------------------------------------|--|
| 常规 登录 1                 | 灰复 【依存关系】                                                                        |  |
| 服务名称: I                 | lhcp                                                                             |  |
| 显示名称(20):               | DHCP Client                                                                      |  |
| 描述 @):                  | 为此计算机注册并更新 IP 地址。如果此服务 ▲<br>亨止,计算机将不能接收动态 IP 地址和 DWS ▲<br>更新。如果此服务被禁用,所有明确依赖它的 ▼ |  |
| 可执行文件的路径                | GHD :                                                                            |  |
| C:\WINDOWS\syst         | em32\svchost.exe =k NetworkService                                               |  |
|                         |                                                                                  |  |
| 启动类型 (E):               | 自动 🔽                                                                             |  |
|                         |                                                                                  |  |
| 服务状态: i                 |                                                                                  |  |
| 启动 (S)                  | 停止(T) 暂停(P) 恢复(B)                                                                |  |
| 当从此处启动服务时,您可指定所适用的启动参数。 |                                                                                  |  |
| 启动参数(20):               |                                                                                  |  |
|                         |                                                                                  |  |
|                         | 确定 取消 应用 (4)                                                                     |  |

- 还不行查看一下客户端的版本, 锐捷客户端版本要求 3.94。
- 如果获取 IP 得是"192.168"开头的地址,检查电脑终端所接的路由器或交换机(用户自行购买的)是否自动开启了 DHCP 功能,进入路由器系统配置状态关闭路由器自带的 DHCP,现在主要发现的是 TP-LINK 和水星这两种品牌带路由的小交换机自动开启了 DHCP SERVER。如果找不到内部起了 DHCP SERVER 的设备,请联系网络中心技术人员上门处理。
- 2. 频繁掉线
- 查看一下客户端的版本, 锐捷客户端版本要求 3.94;
- 换一下房间内的小交换机,有时候是因为小交换机的质量问题引起的用户频 繁掉线。
- 3. 上网速度慢

设置问题

此问题主要是由于浏览器设置不正确引起。

打开 IE 浏览器点击工具菜单---选择"Internet 选项"----"连接"选项卡---局域网设置。保持这三项勾选为空(不选择任何设置)。

| Internet 选項                                                                                                    | ? ×                                     |
|----------------------------------------------------------------------------------------------------|-----------------------------------------|
| 常规  安全  隐私  内容                                                                                                    | 连接  程序   高级                             |
| 要设置一个 Internet<br>置"。                                                                                                    | 连接,单击"设                                 |
| 拨号和虚拟专用网络设置 —                                                                                                    |                                         |
| 第二章 宽带连接(默认)                                                                                                    | 添加 @)                                   |
|                                                                                                    | 册除(医)                                   |
|                                                                                                    | 设置 ( <u>S</u> )                         |
| 如果要为连接配置代理服务器<br>置"。<br>④ 从不进行拨号连接 (2)<br>④ 不论网络连接是否存在都<br>④ 始终拨默认连接 (2)<br>当前默认连接:宽带连接<br>局域网 (LAN)设置<br>LAN 设置不应用到拨号连接。<br>置,单击上面的"设置"按钮 | , 诸选择"设<br>进行拨号(W)<br>设置默认值(E)<br>对于拨号设 |
|                                                                                                    |                                         |
| 局域网(LAH)设置                                                                                                    | ×                                       |
| - 自动配置<br>自动配置会覆盖手动设置。要确                                                                                                    | i保使用手动设置,诸禁用自动配置。                       |
| 一 自动检测设置(A)                                                                                                    |                                         |
| □ 使用自动配置脚本 (S)                                                                                                    |                                         |
| 地址(医)                                                                                                    |                                         |
| 代理服务器                                                                                                    |                                         |
| ロ カ LAN 使用代理服务器 (这                                                                                                    | 些设置不会应用于拨号或 VPN 连接)                     |

高级 (C)

取消

确定

■ 跳过本地地址的代理服务器(B)